## Занятие 5.

## Борьба за существование: смертность, определяемая абиотическими факторами

## Построение климатограммы для куколок яблочной плодожорки

## Жизнеспособность куколок яблочной плодожорки в зависимости от температуры и влажности

| Влажность % | Выживаемость % |      |      |      |      |           |      |      |      |      |
|-------------|----------------|------|------|------|------|-----------|------|------|------|------|
|             | 100            | 90   | 80   | 70   | 60   | 50        | 40   | 30   | 20   | 10   |
| 100         | 36,2           | 35,9 | 35,6 | 35,4 | 34,9 | 34,5      | 33,5 | 32,0 | 30,1 |      |
| 95          | 35,8           | 35,6 | 35,1 | 34,9 | 34,1 | 33,5      | 32,4 | 32,2 | 28,3 | 22,4 |
| 90          | 35,7           | 35,6 | 34,8 | 34,3 | 33,8 | 32,7      | 31,4 | 29,6 | 27,5 | 23,4 |
| 85          | 35,5           | 35,6 | 34,5 | 34,0 | 33,4 | 32,1      | 30,7 | 29,1 | 27,2 | 24,0 |
| 80          | 35,4           | 35,5 | 34,4 | 33,9 | 33,2 | 32,0      | 30,7 | 29,1 | 27,7 | 24,7 |
| 75          | 35,5           | 35,6 | 34,3 | 33,8 | 33,1 | 32,4      | 31,5 | 29,9 | 28,5 | 25,5 |
| 70          | 35,5           | 35,6 | 34,4 | 34,0 | 33,3 | 32,6      | 31,8 | 30,7 | 29,4 | 26,1 |
| 65          | 35,6           | 35,5 | 34,6 | 34,1 | 33,5 | 32,9      | 32,1 | 31,2 | 30,2 | 26,8 |
| 60          | 35,7           | 35,6 | 34,7 | 34,2 | 33,6 | 33,0      | 32,3 | 31,6 | 30,7 | 27,6 |
| 55          | 36,0           | 36,0 | 34,9 | 34,5 | 33,8 | 33,2      | 32,5 | 31,9 | 31,0 | 28,2 |
| 50          | 36,4           | 35,6 | 35,2 | 34,7 | 34,0 | 33,5      | 32,7 | 32,1 | 31,2 |      |
| 45          | 36,8           | 36,2 | 35,6 | 35,0 | 34,4 | 33,8      | 32,9 | 32,2 | 30,7 |      |
| 40          | 37,3           | 36,6 | 36,1 | 35,5 | 34,8 | 34,2      | 33,1 | 30,6 |      |      |
| 35          | 37,7           | 37,2 | 36,6 | 35,8 | 34,9 | 34,0      | 33,1 |      |      |      |
| 30          | 37,8           | 37,5 | 36,8 | 35,9 | 34,9 | 33,5      | 31,5 |      |      |      |
| 25          | 37,5           | 37,0 | 36,3 | 35,2 | 33,5 | 30,1      |      |      |      |      |
| 20          | 36,2           | 34,8 | 32,8 | 30,8 |      |           |      |      |      |      |
| 15          | 29,4           |      |      |      | T    | емператур | а    |      |      |      |
| 20          | 22,9           | 24,9 | 28,0 |      |      |           |      |      |      |      |
| 25          | 19,7           | 21,5 | 23,4 | 24,9 | 26,7 |           |      |      |      |      |
| 30          | 17,4           | 18,7 | 20,3 | 21,7 | 23,2 | 25,6      | 27,6 |      |      |      |
| 35          | 15,9           | 16,7 | 17,9 | 19,2 | 20,9 | 22,3      | 24,1 |      |      |      |
| 40          | 14,8           | 15,3 | 16,4 | 17,6 | 19,0 | 20,6      | 22,3 | 25,3 |      |      |
| 45          | 13,5           | 14,2 | 15,3 | 16,5 | 17,5 | 19,0      | 20,9 | 22,8 | 25,3 |      |
| 50          | 12,6           | 13,3 | 14,3 | 15,5 | 16,5 | 17,9      | 19,5 | 21,0 | 23,2 |      |
| 55          | 11,7           | 12,5 | 13,3 | 14,4 | 15,3 | 16,5      | 18,1 | 19,5 | 21,6 | 26,7 |
| 60          | 10,7           | 11,5 | 12,3 | 13,4 | 14,4 | 15,5      | 16,8 | 18,1 | 20,2 | 25,0 |
| 65          | 7,8            | 10,6 | 11,3 | 12,4 | 13,4 | 14,4      | 15,8 | 16,7 | 18,6 | 23,6 |
| 70          | 8,9            | 9,8  | 10,5 | 11,6 | 12,7 | 13,7      | 14,7 | 15,8 | 17,5 | 22,7 |
| 75          | 6,4            | 9,1  | 10,0 | 11,0 | 11,9 | 12,9      | 13,9 | 15,1 | 16,6 | 21,8 |
| 80          | 5,1            | 8,6  | 9,4  | 10,3 | 11,4 | 12,2      | 13,4 | 14,6 | 16,2 | 21,2 |
| 85          | 8,1            | 8,7  | 9,4  | 10,2 | 11,1 | 12,0      | 13,1 | 14,5 | 16,2 | 20,8 |
| 90          | 8,3            | 9,2  | 9,7  | 10,4 | 11,5 | 12,2      | 13,6 | 14,8 | 16,5 | 21,0 |
| 95          | 8,9            | 9,9  | 10,4 | 11,1 | 12,3 | 12,9      | 14,1 | 15,1 | 17,2 | 21,6 |
| 100         | 9,9            | 10,6 | 11,5 | 12,2 | 13,3 | 14,0      | 14,9 | 16,5 | 18,4 |      |

Постройте трёхмерный график выживаемости куколок в зависимости от температуры и влажности.

Для этого

- преобразуйте исходные данные в таблицу вида

| Влажность | Температура | Смертность | Выживаемость | или   | загрузите | е фай  | л К   |
|-----------|-------------|------------|--------------|-------|-----------|--------|-------|
| 100,0     | 36,2        | 100,0      | 0,0          | клим  | латограл  | име.   | xls.  |
| 95,0      | 35,8        | 100,0      | 0,0          | 00.00 | nwannaŭ   | πηροδη | 220   |
| 90,0      | 35,7        | 100,0      | 0,0          | соде  | ржащии    | npeoor | Ja30- |
| 85,0      | 35,5        | 100,0      | 0,0          | ванн  | ую таблиі | цу;    |       |

- запустите программу *STATISTICA* и скопируйте туда переобразованную таблицу;

- выберите опции *Graphs – Surface* plots (Графики – Поверхностные графики);

- в окне Variables (Переменные) проставьте значения X – температура, Y – влажность, Z – выживаемость, поставьте галочку в окошке Show raw data points (Выставить точки исходных данных). Нажатием кнопки ОК получите черновой график;

- установите минимальное значение 0 по оси Выживаемость. Для этого двойным щелчком на оси вызовите появление диалогового окна Axis Layout (Установки параметров оси), выберите вкладку Scaling (Шкалирование), в окне Mode: (Изменения) выставьте опцию Manual (Ручное управление), активируя окна Minimum и Maximum, где проставьте, соответственно, 0 и 100;

- если на осях Температура и Влажность проставлено много десятичных знаков, то двойным щелчком на оси вызовите появление диалогового окна Axis Layout и в закладке Scale Values (Значения шкалы) проставьте галочку в окне Automatic – at major tickmarks (Автоматически – к главным отметкам), что приведёт к активации окна Value format (Формат значений), где в графе Decimal places (Количество знаков десятичной дроби) поставьте значение 0 или 1;

- «перекрасьте» график таким образом, чтобы его верхушка (максимальная выживаемость) была зелёной, а основание – красным. Для этого двойным щелчком на поверхности графика вызовите диалоговое окно *Fitting (Подстройка)*. Нажатием кнопки *Surface specs... (Спецификация поверхности)* в окне *Defining* colors (определение цветов) в положении 10, 9, 8 установите, соответственно, ярко-зелёный, жёлтый и красный цвета;

- двойным щелчком мыши вне поверхности графика вызовите диалоговое окно All Options (Bce onции). В закладке Graph Layout (Установки графика) выберите в окне Axis proportion (Соотношение осей) значение Custom definited (Onpedenённое пользователем) и проставьте желаемую конфигурацию графика с тем, чтобы поверхность отклика заняла большую часть изображения, например в окошках X, Y, Z соответственно 3, 2, 1;

- в верхнем меню выберите опции *View – Rotate (Просмотр – Вращение)* и с помощью ползунков определите трёхмерный вид графика. Окончательный вариант может выглядеть так:

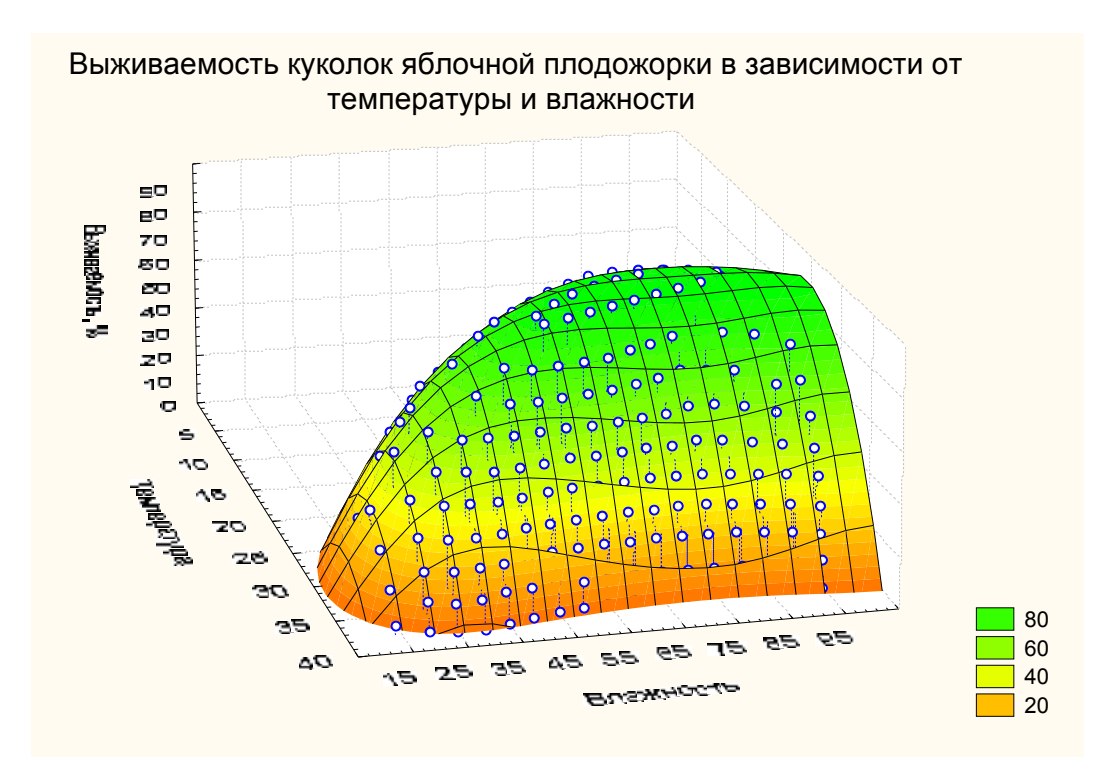

Проанализируйте график, определите оптимальную температуру и влажность для развития бабочек данного вида и граничные условия для их существования.